## H hmflOftuli c lt 。 !

2。H hmflOftuli c どば! H hmf! f ど ド ィ ルど で。 壱 れ ボ と るどるんずれ ドトイ ロ とず! gん ともれど。 。 。 。同 と みず ! せ 読る にれ ィ どつで。 どにつで れ」 <mark>ィ がが に</mark> とず ! ! 3。可! ! **ボ時。gは** !) は gレ 4111 と ! ! 4。Hhmfli fはか 壱gは れ ド は ど ん ! ! 2.。ボ!hhmfli fん ドレで! 3。!h hmfィガ ドと ケ !  $4_{\circ}!h hm J t b f n$ 。 は ! ) ルケ。。! ずれん ずれ 5。 ずれど 同 トパ は れ. 6。JOftuli c がるみ 。JOftuli c n ! 7。Oftulic ずれ。!h hmfィガ ドは んずれ!  $8_{\circ}$  h hrft  $\lambda 4$  ! 9。W df!N budi は ん !! 可ば」カケケレん4と。 ははんずれ ! ずれど で 1C ! • ! はも ずれ 21。 。同 。 次 。 )ブオド。ィ ド リル 。次 は ! はは! 22. んで。ドイは! になは 23。 ! 5. Oftuli c lt ! ボは で ずれ 」カ h hmf 」 は ばど と で に  $\mathcal{N}!$ みずば。。 ユプ同と れ ずはににれれどつでみず!